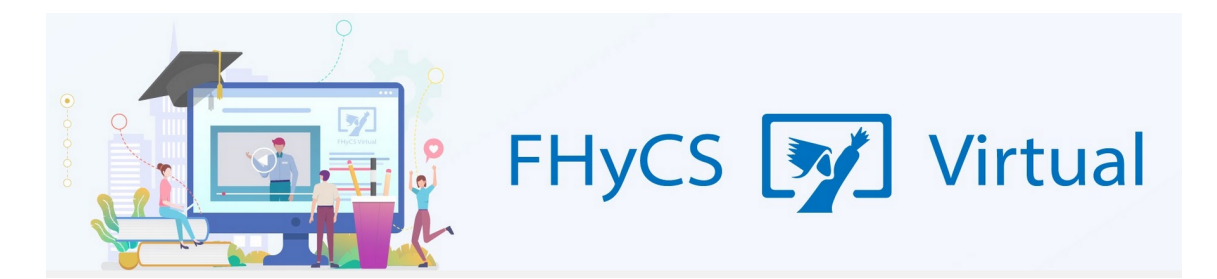

## **Tutoriales para Aulas Virtuales Moodle**

## Facultad de Humanidades y Ciencias sociales UNaM

## Ingresar al aula

Las aulas virtuales de las carreras de pre-grado y grado de la Facultad de Humanidades y Ciencias Sociales de la UNaM se encuentran en el siguiente Link:

<u>https://virtual.fhycs.unam.edu.ar/</u> o bien se pueden encontrar en la portada de la página de la Facultad (<u>www.fhycs.unam.edu.ar</u>) haciendo click en el botón "**Aulas virtuales de grado**".

| Consejo Dire | Faculta<br>y Cienc<br>Universidad | d de Hun<br>ias Socia | nanida<br>les  | antil Sec. Adminis           | trativa Sec. de E     | Extensión y V. T | ec. Sec. de l | nvestigación y P | AUTOGESTIÓN  |  |
|--------------|-----------------------------------|-----------------------|----------------|------------------------------|-----------------------|------------------|---------------|------------------|--------------|--|
| inicio Corr  | Hum Biblioteca                    | Agenda Autog          | estión Alumnos | buscar<br>Autogestión Docent | Bu<br>Aulas virtuales | uscar Ma         | pa del sitio  | S f              | <b>y</b> 📥 🛃 |  |
| Graduados    | Of. de R. Internaciona            | ales Área de Idiom    | nas Área de Ir | nformática Área de E         | stadística Área de    | Formación Docen  | te PATFEs     | Fundación FHyCS  |              |  |
| Antropología | Bibliotecología                   | Cs. Económicas        | Com. Social    | Educación Especial           | Historia Letras       | Portugues        | TISE/LITADIS  | Trabajo Social   | Turismo      |  |

- Los docentes recibirán un aviso de la DIC (Dirección de Informática y Comunicación) al correo electrónico declarado, una vez creada el aula virtual correspondiente.
- Los estudiantes podrán iniciar sesión con el usuario y contraseña que recibirán -una vez que se inscriban en la cátedra- en el correo declarado en el SIU-Guaraní. Si se tiene algún inconveniente durante el proceso de inscripción en la materia (recursantes, oyentes, alumnos que deben correlativas), consultar con el docente responsable de la cátedra.

| Facultad de Humanidades<br>y Ciencias Sociales<br>Universidad Nacional de Misiones |                                                                                    |  |  |  |  |  |  |
|------------------------------------------------------------------------------------|------------------------------------------------------------------------------------|--|--|--|--|--|--|
| 21781288                                                                           | ¿Olvidó su nombre de usuario o contraseña?                                         |  |  |  |  |  |  |
| •••••                                                                              | Las 'Cookies' deben estar                                                          |  |  |  |  |  |  |
| C Recordar nombre de usuario                                                       | habilitadas en su navegador 🚱<br>Algunos cursos permiten el<br>acceso de invitados |  |  |  |  |  |  |
| Acceder                                                                            |                                                                                    |  |  |  |  |  |  |
|                                                                                    | Iniciar sesión como invitado                                                       |  |  |  |  |  |  |

En caso de no encontrar el correo en la bandeja de entrada, **revisar la bandeja de entrada SPAM o correos** no deseados.

- El correo electrónico notificará: el <u>nombre de usuario</u>, <u>contraseña</u> y el <u>link de acceso</u> (enlace) al Aula.
- Haciendo click en el link se ingresa a la página de acceso donde se deben completar los campos obligatorios: usuario y contraseña. Luego, hacer click en <u>acceder</u>.

Si se tienen inconvenientes para ingresar al colocar usuario y clave, contactar con el soporte técnico al siguiente mail: <u>dic.fhycs.unam@gmail.com</u>

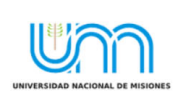

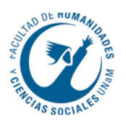